| 이보 수 ' | 1:1  |    |   |
|--------|------|----|---|
| 관리자 등급 |      | 일반 | D |
| 비밀번호   | **** |    |   |
| 그룹 1   |      | 었음 |   |
| 그룹 2   |      | 없음 |   |
| 그룹 3   |      | 없음 |   |
| 그룹 4   |      | 었음 |   |

| 오른쪽 창이 나타나고, 그 밖에 다른 정보를 |
|--------------------------|
| 수정하고 OK 키를 누르시면 됩니다.     |

사용자의 '관리자 등급' 및 '비밀번호'를 수정하고 OK 키를 누르시면

| 🜌정보 수정2     | :1 |       |    |
|-------------|----|-------|----|
| 제한회수(1일)    | 0  |       |    |
| 인증간격(분)     | 0  |       |    |
| 사용제한        | 4  | ۳ł۳   | D  |
| 카드          | 4  | 사용 안함 | P  |
| Bypass Card | 4  | 사용 안감 | Þ  |
| 입력방식        | 1  | 직접입력  | Þ  |
| 키는 ID       |    |       | 10 |

| 5월 사용자 편집                                               |  | @추가기능                           |
|---------------------------------------------------------|--|---------------------------------|
| 사용자 ID<br>이름<br>부석<br>관리자 등급<br>비밀번호<br>등록된 손가락<br>그룹 1 |  | ● 정보 수정<br>● 지문재등록<br>● 삭제<br>= |

※ 'F1' 눌렀을 때 '추가기능' 안내

- OK 키를 누르면 아래와 같이 정보수정 메뉴가 나옵니다.

🔙 사용자 편집

사용자 ID

관리자 등급

등록된 손가락

비밀번호

72 1

이름

부서

n 편집하고자 하는 '사용자ID'를 찾았다면 메뉴가 나오게 해 주세요. F1 F1' 키를 눌러서 '추가기능'

이용하여 '사용자ID'를 찾거나, '숫자 키'를 이용하여 직접 편집하고자 하는 사용자ID'를 입력하면, 단말기에서 '사용자ID'가 빨간색으로 표시 되었다가 단말기가 찾아내면 검정색으로 바뀌면서 사용자 정보를 보여 줍니다.

n 편집하고자 하는 '사용자ID'를 방향키

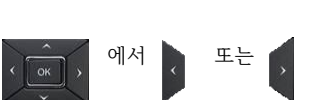

□성공적으로 선택되면 아래의 '사용자 편집' 화면이 표시됩니다.

1

일반

등록

1 없음

| - TIR - TIR - TIR - TIR     | n '사용자'를 선택하시고, 'OK' 키를 누르면<br>우측의 '사용자관리' 화면이 표시됨 | 신균 등록   사용자 편집                          |
|-----------------------------|----------------------------------------------------|-----------------------------------------|
| 8 대부분 10 120   화면/음성 11 120 | n'사용자 관리' 메뉴에서 '사용자 편집'을<br>선택하시고 'OK' 키를 누르세요     | 전체 삭제<br>DB 오류 검사<br>^*용자: 5 지문 : 3 (6) |

□성공적으로 들어가면 아래의 관리자 초기 메뉴 화면이 표시됩니다.

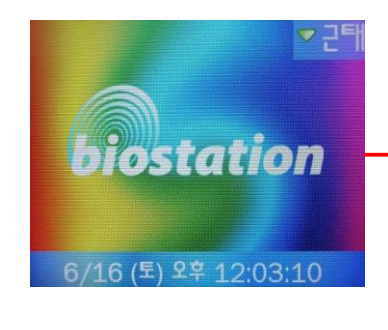

n단말기 비밀번호를 입력하고 OK 키를 누르세요. (단말기 기본 비밀번호는 '12345678' 입니다. 만약 비밀번호 또는 관리자 지문을 입력하지 않을 시 오류창이 나

타나면 처음부터 다시 시작 하세요.)

초기화면에서 ESC 키를 누르면 우측의 화면이 나옵니다.

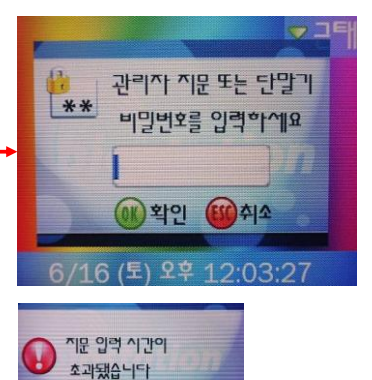

● 지문 사용자 편집 및 삭제방법

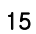

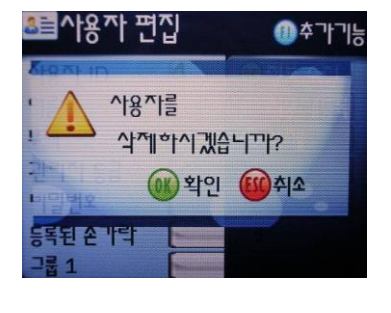

nOK 키를 누르면 해당 사용자(지문)를 삭제 합니다.

- 'F3' 키를 누르면 아래와 같이 사용자(지문) 삭제 메뉴가 나옵니다.

만약 앞에서 '등록할 손가락'을 2, 3, 4, 5개로 선택했다면, 그 개수 만큼 손가락을 위와 같은 방법으로 입력하시면 됩니다.

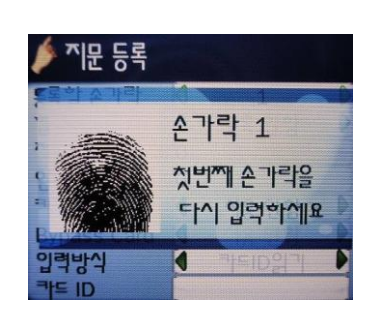

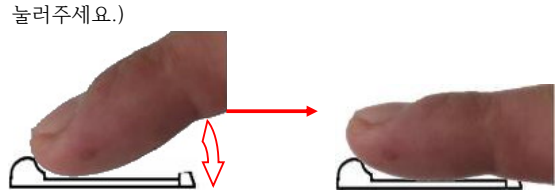

옆그림처럼 창이 바뀌면서 소리가 '틱' 나면 위에서 등록한 손가락을 다시 입력하세요. 등록할 손가락은 2번 체크 합니다.(손가락을 스캔창에 지문이 펴질수 있게 살며시 느러즈세요 )

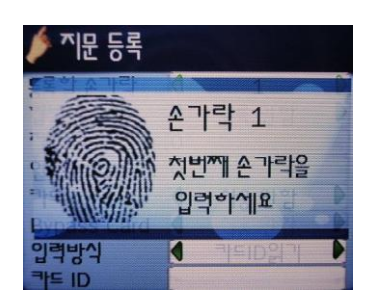

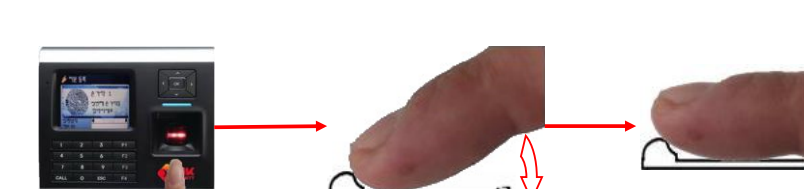

등록할 손가락을 단말기에 아래 그림처럼 순서대로 입력하세요.

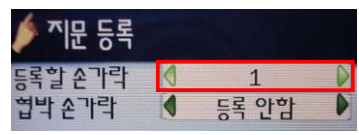

n'등록할 손가락'에 다시 등록할 지문 개수를 수정하시고 OK 키를 누르면 지문 등록 창이 나타나고, 지문을 재 등록 하시면 됩니다.

- 'F2' 키를 누르면 아래와 같이 지문 재등록 메뉴가 나옵니다.